## Navodilo za učence za dostop do spletnih učilnic

Do spletnih učilnic dostopaš preko povezave, ki jo najdeš na šolski spletni strani www.os-zelezniki.si (desno zgoraj je povezava **Spletne učilnice**). Klikni na **»Spletne učilnice«.** 

|                                                                                                    |                                                                                                    | PŠ Davča PŠ Dražec                            | oše PŠ Selca PŠ Sorica Vrtec Želez | zniki Čipkarska šola Železniki Spletne učilnice | <u>e</u>                     |
|----------------------------------------------------------------------------------------------------|----------------------------------------------------------------------------------------------------|-----------------------------------------------|------------------------------------|-------------------------------------------------|------------------------------|
|                                                                                                    |                                                                                                    |                                               |                                    |                                                 | N.                           |
| ł                                                                                                    |                                                                                                    | ٢                                             |                                    | ~                                               |                              |
| 2                                                                                                    | Osnown                                                                                                    | a šola Železniki                              | most us                            | radali in work                                  | - <b>F</b>                   |
| ā —                                                                                                    | 0000000                                                                                                    |                                               |                                    | "Ge xivljen"                                    | 2                            |
| ŧ.                                                                                                    | Domov Ošoli v Organizacija v                                                                                                    | Zaposleni v Projekti v Dosežki Šol            | lska pravila Starši v Učenci v     | Obrazci Informacije javnega značaja             |                              |
| <u> </u>                                                                                                    | e dan kacija                                                                                                    |                                               |                                    | on action in normality printed a stategy        |                              |
|                                                                                                    |                                                                                                    | Varstvo osebnih podatkov Knjižnica 🗸          | Povezave Dogodki v Obvestila       |                                                 |                              |
|                                                                                                    |                                                                                                    |                                               |                                    |                                                 |                              |
|                                                                                                    |                                                                                                    |                                               |                                    | Obvestila                                       |                              |
| , D                                                                                                    | omov                                                                                                    |                                               |                                    | Razpored 1. roditeljskih sestankov              | -                            |
| 2 0                                                                                                    |                                                                                                    | 1 M. x. 1. N. 1.                              |                                    | Navodila za potek pouka                         |                              |
| - 2                                                                                                    | )ooroaosii na spieinin si                                                                                                    | ranen Osnovne sole Aelezz                     | пики                               | Obvestilo za prvi šolski dan                    | 4                            |
| Os Os                                                                                                    | novna šola Železniki je javni zavod, ki p                                                                                                    | oleg matične šole Železniki združuje še vrtec | v Selcih in Železnikih, Čipkarsko  | Obvestilo o popravnih izpitih v letu            |                              |
| dnja slik                                                                                                    | a prikazuje začetn                                                                                                    | o stran učilnic. Klikni »                     | ›Prijava«.                         |                                                 |                              |
| dnja slik                                                                                                    | a prikazuje začetn                                                                                                    | o stran učilnic. Klikni »                     | Prijava«.                          |                                                 |                              |
| Inja slik<br>Arnes Učilnica                                                                                                    | za prikazuje začetno<br>– – – – – – – – – – – – – – – – – – –                                                                                                     | o stran učilnic. Klikni »                     | Prijava«.                          |                                                 | iste prijavljeni.            |
| inja slik<br>Arnes Učilnice                                                                                                    | a prikazuje začetn<br>Video vodići * Slovenšćina (sl) *                                                                                                    | o stran učilnic. Klikni »<br>– – – –          | Prijava«.                          | e o Ni                                          | iste prijavljeni.            |
| inja slik<br>Arnes Učilnico<br>Š Železi                                                                                                    | a prikazuje začetno<br>video vodiči ~ Slovenščina (sl) ~<br>niki                                                                                                  | o stran učilnic. Klikni »                     | Prijava«.                          | ₽ 0 0 Ni                                        | iste prijavljeni.            |
| Inja slik<br>Arnes Učilnico<br>Š Železi                                                                                                    | ca prikazuje začetno<br>Video vodići * Slovensčina (sl) *<br>niki<br>Oš Železniki                                                                                 | o stran učilnic. Klikni x                     | Prijava«.                          | e o Ni                                          | iste prijavljeni.            |
| Inja slik<br>Arnes Učilnica<br>Š Železi<br>Kataonija predmeti /                                                                                                    | ca prikazuje začetno<br>Video vodići * Slovenšćina (si) *<br>niki<br>OŠ železniki                                                                                 | o stran učilnic. Klikni »                     | Prijava«.                          |                                                 | iste prijavljeni.            |
| Inja slik<br>Arnes Učilnico<br>Š Železi<br>Kategorije predn<br>edmete                                                                                                    | ca prikazuje začetno<br>video vodiči * Slovenščina (sl) *<br>niki<br>OŠ Železniki                                                                                 | o stran učilnic. Klikni »                     | Prijava«.                          | · · · · · · · · · · · · · · · · ·               | iste prijavljeni.            |
| Inja slik<br>Arnes Učilnice<br>Š Železi<br>Kategorije predmeti /<br>Kategorije predmeti                                                                                                    | ca prikazuje začetno<br>video vodići * Slovenšćina (si) *<br>niki<br>OŠ Železniki<br>Popli @                                                                      | o stran učilnic. Klikni »                     | Prijava«.                          |                                                 | iste prijavljeni.<br>▶ Razši |
| Inja slik<br>Arnes Učilnicu<br>Š Železu<br>Kategorije predn<br>kategorije predn<br>edmetna                                                                                                    | ca prikazuje začetno<br>video vodići * Slovenščina (si) *<br>niki<br>OŠ Železniki<br>Podi •<br>stopnja OŠ Železniki                                               | o stran učilnic. Klikni »                     | Prijava«.                          |                                                 | iste prijavljeni.<br>▶ Razši |
| Arnes Učilnicu<br>Arnes Učilnicu<br>Š Železu<br>Kategorije predne<br>sdmete<br>redmetna<br>azredna sta<br>azredna šta<br>redneščina                                                               | ca prikazuje začetno<br>video vodči * Slovenščina (si) *<br>niki<br>OŠ Železniki<br>opnja OŠ Železniki<br>opnja OŠ Železniki                                      | o stran učilnic. Klikni »                     | Prijava«.                          | ₽ □ Q Ni                                        | iste prijavljeni.<br>▶ Razši |
| Arnes Učilnici<br>Arnes Učilnici<br>Š Železi<br>Kategorije predne<br>sdmete<br>edmetna<br>azredna st<br>azredna st<br>bazrésina                                                                   | ca prikazuje začetno<br>Video vodići * Slovenšćina (si) *<br>niki<br>OŠ Železniki<br>Pojdi •<br>stopnja OŠ Železniki<br>opnja OŠ Železniki<br>na razredni stopnji | o stran učilnic. Klikni »                     | Prijava«.                          | ₽ □ 0 Ni                                        | iste prijavljeni.<br>▶ Razši |
| Arnes Učilnice<br>Arnes Učilnice<br>Š Železu<br>Kategorije predmeti /<br>Kategorije predmete<br>redmetna<br>azredna st<br>ngleščina<br>5 Davča                                                    | ca prikazuje začetno<br>Video vodići * Slovenšćina (si) *<br>niki<br>OŠ Železniki<br>Pojdi •<br>stopnja OŠ Železniki<br>opnja OŠ Železniki<br>na razredni stopnji | o stran učilnic. Klikni x                     | Prijava«.                          | ₽ □ 0 Ni                                        | iste prijavljeni.<br>▶ Razši |
| Arnes Učilnice<br>Arnes Učilnice<br>Š Železi<br>Kategorije predmeti /<br>Kategorije predmete<br>redmetna<br>azredna st<br>ngeleščina š<br>Š Davča<br>Š Davča<br>Š Davča                           | ca prikazuje začetno<br>Video vodići * Slovenšćina (si) *<br>niki<br>OŠ Železniki<br>Netov: OŠ Železniki<br>opnja OŠ Železniki<br>na razredni stopnji             | o stran učilnic. Klikni x                     | Prijava«.                          | ₽ □ 0 Ni                                        | iste prijavljeni.<br>} Razši |
| Arnes Učilnica<br>Arnes Učilnica<br>Š Železi<br>mov / Predmeti /<br>Kategorije predm<br>edmete<br>redmetna<br>azredna st<br>ngleščina i<br>Š Davča<br>Š Davča<br>Š Sorica                         | ca prikazuje začetna<br>Video vodići * Slovenšćina (si) *<br>niki<br>OS Železniki<br>netov: OS Železniki<br>opnja OŠ Železniki<br>na razredni stopnji             | o stran učilnic. Klikni x                     | Prijava«.                          | · · · · · · · · · · · · · · · · ·               | iste prijavljeni.<br>▶ Razši |
| Arnes Učilnica<br>Arnes Učilnica<br>Š Železi<br>nov / Predmeti /<br>Kategorije predn<br>edmete<br>redmetna<br>azredna st<br>ngleščina<br>Š Davča<br>Š Davča<br>Š Selca<br>Š Sorica<br>ipkarska ši | ca prikazuje začetna<br>Video vodiči * Slovenšćina (sl) *<br>niki<br>OŠ Železniki<br>netov: OŠ Železniki<br>opnja OŠ Železniki<br>na razredni stopnji             | o stran učilnic. Klikni x                     | Prijava«.                          | ₽ 0 0 Ni                                        | iste prijavljeni.<br>▶ Razši |

Učiteljski zbor

| V učilnice lahko vstopiš tudi preko naslova <u>www.ucilnice.arnes.si</u> .                                                                                                    |
|----------------------------------------------------------------------------------------------------|
| n Ames UEInice x + - or X                                                                                                    |
| $\dot{\leftarrow}$ $\dot{\rightarrow}$ C $\dot{\cap}$ $\hat{\blacksquare}$ uolnicearmessi $\dot{\bigcirc}$ $\dot{\Rightarrow}$ $\dot{\oslash}$ $\ddot{\bullet}$ :                                                                                                    |
| 👯 Aplikacije 🎔 Twitter 🔣 eksistent 📙 Arnes 📕 OŠ Železniki 📕 Fizika 👔 www.ucimta.com 🔯 Digitalno učenje M 🗰 Rokus 📕 Ric 🔗 📙 KUD 📙 Česopisi 🌸 TVIN 👘 🚺                                                                                                    |
| E Ames Učilnice Video vodiči * Slovenščna (sl) * 🖉 D 🕢 Niste prijavljeni. (Prijava)                                                                                                    |
| Arnes Učilnice                                                                                                    |
| Novice spletnega mesta                                                                                                    |
| Videokonference na voljo v Učlnicah<br>od Martin Bočič - torek, 19. maj 2020, 1939                                                                                                    |
| Odslej lahko organizirate videokonference kar iz Arnes Učilnici                                                                                                    |
| Uporaba je enostavna, saj lahko vsak učitelj (oziroma izvajalec s pravico urejanja predmeta) doda dejavnost Videokonferenco Jitsi. V vodiću za Ames Učilnice smo vam pripravili navodila za dodajanje in upravljanje nastavitev te<br>dejavnosti.                                                                                                    |
| Videokonference v Učlnicah uporabljajo programsko opremo Jitsi Meet, ki je postavljena Arnesovih strežnikh in nastavljena samo za delo z Učlnicami. Tako je dostop do njih možen le prek AAI-prijave v Učlnice ali prek dostopa gosta,<br>če je vključen za predmet, kjer se nahaja dejavnost. Tako se imena in primki ter slike profilov samodejno prenesejo iz Učlnic v konferenco. Ravno tako lahko le učitelji pridobijo možnost moderatorja. |
| Teoretičnih omejitev glede števila udeležencev ni, čeprav se je v praksi izkazalo, da lahko v eni videokonferenci sodeluje do 70 udeležencev (preverite poglavje priporočila v vodiču).                                                                                                    |
| Če kljub temu hočete bolj odprt dostop do videokonferenc pa lahko še vedno uporabljate Arnes VID.                                                                                                    |
| Permaink                                                                                                    |
| Razpravljaj na to temo (0 odgovorov do zdaj)                                                                                                    |
| Navodila za uporabo Arnes Učilnic<br>od Danjana Sajne - petek 13. marec 2020, 15:10                                                                                                    |
| Za lažje delo s spletnimi učilnicami smo vam pripravili uporabniški vodiči ni videovodiče.                                                                                                    |

Najbrž boš v naslednjem oknu moral izbrati **domačo organizacijo**. Klikni v polje »Vnesite ime domače organizacije« ter v spustnem meniju izberi **Arnes.** Shrani kot **privzeto izbiro** ter klikni na »**Izberite«.** 

| ×                                                                                 |              |               |          |
|-----------------------------------------------------------------------------------|--------------|---------------|----------|
| IZBERIZE DOMAČO Vnesitemme domače organizatije Smani kot privzeto koliro Izberite | GRGANIZACIJO |               | <b>?</b> |
| 🖨 POMOČ                                                                           |              | <b>1</b> INFO |          |

## V naslednje okno vpišeš AAI uporabniško ime in geslo.

| A construction of the second second s | AAI-račun<br>Geslo<br>Prijava |                |
|----------------------------------------------------------------------------------------------------|-------------------------------|----------------|
| 🖓 POMOČ                                                                                                    | STORITVE                      | <b>()</b> INFO |

V naslednjem oknu klikni v okvirček »Zapomni si privolitev« ter potrdi podatke s klikom na »Da, nadaljuj«.

| K | Pravkar se napieravate prijaviti v storitev Arnes Učilnice. Med postopkom prijave bo<br>IdP tej storij vi posredoval atribute, ki vsebujejo informacije o vaši identiteti. Ali se s<br>tem strini ite? |
|---|----------------------------------------------------------------------------------------------------|
|   | Zapomni si privolitev.                                                                                                    |
|   | Da, nadaljuj Ne, prekliči                                                                                                    |
|   | Politika zasebnosti za ta SP Arnes Učilnice                                                                                                    |
|   | VAŠI PODATKI, KI BODO POSREDOVANI STORITVI ARNES UČILNICE                                                                                                    |
|   | Ime<br>·····                                                                                                    |

Po uspešni prijavi si vstopil v spletne učilnice naše šole.

| numele 🥌 🗖            |                                                   | - manas - ma S - mas - carapter |
|-----------------------|---------------------------------------------------|---------------------------------|
| Arnes Učilnice Vi     | deo vodiči ▼ Slovenščina (sl) ▼                   | A 🗩 🔒 0                         |
| Pregledna plošča      | OŠ Železniki                                      |                                 |
| OŠ Železniki          |                                                   | linear                          |
| ) Koledar             | Pregledna plosca / Moji predmeti / OS Zeležniki   |                                 |
| Zasebne datoteke      |                                                   |                                 |
| Zbirka vsebin         |                                                   |                                 |
| Moji predme <u>ti</u> | Kategorije predmetov:                             |                                 |
| 8fi-ab                | OS Zelezniki                                      |                                 |
| OE als                | Išči predmete Pojdi 🔮                             |                                 |
| 511-20                | ▶ Predmetna stonnia OŠ Železniki                  |                                 |
| mme-ube-ab            | <ul> <li>Razredna stopnja OŠ Železniki</li> </ul> |                                 |
| 8a-ze                 | Angleščina na razredni stopnji                    |                                 |
| test-ze               | ▶ PŠ Davča                                        |                                 |
| AU-FAQ                | → PŠ Dražgoše                                     |                                 |
| AU-UPRAVITELJI        | PŠ Selva                                          |                                 |
|                       | PŠ Sorica                                         |                                 |
| Uporabniški priročnik | Cipkarska šola                                    |                                 |

V učilnico predmeta ali razreda lahko vstopiš, če poznaš ključ učilnice, ki ti ga posreduje učitelj.

Ključ vpišeš samo prvič, ko vstopiš v učilnico. Po vpisu ključa se učilnica pokaže v meniju na levi strani ekrana pod možnostjo »Moji predmeti«.

## Izgledi učilnic so lahko različni. Primeri:

| 🖀 Sodelujoči                         |                           |                                         | -                                 |                        |                                                                                                    |
|--------------------------------------|---------------------------|-----------------------------------------|-----------------------------------|------------------------|----------------------------------------------------------------------------------------------------|
| J Značke                             | Pregledna plošča / Moji p | redmeti / OS Zelezniki / Predmetna stop | onja OS Zelezniki / Fizika / 8fi- | ab                     |                                                                                                    |
| 1 Ocene                              |                           |                                         |                                   |                        |                                                                                                    |
| ⊐ Merjenje                           |                           |                                         |                                   | Splošen napredek % 5 🕺 | Koledar                                                                                                    |
| ⊐ Pogled v vesolje                   |                           |                                         |                                   |                        | - september 2020                                                                                                    |
| □ Svetloba                           | Rev Novice                |                                         |                                   |                        | pon tor sre čet pet sob ned<br>1 2 3 4 5 6                                                                                      |
| ) Enakomerno gibanje                 | Anketa o delu v s         | spletni učilnici                        |                                   | $\odot$                | 7 8 9 10 11 12 13<br>14 15 16 17 18 19 20<br>21 22 23 24 25 26 27                                                               |
| ) Sile                               |                           |                                         |                                   |                        | <ul> <li>28 29 30</li> <li>Skrij dogodke tipa spletno mesto</li> </ul>                                                          |
| ) Animirana navigacija<br>izključena |                           | 0                                       | <b>†</b>                          | A                      | <ul> <li>&amp; Skrij dogodke tipa kategorija</li> <li>Skrij dogodke tipa predmet</li> <li>Skrij dogodke tipa skupina</li> </ul> |
| Nastavitve podatkov                  | Merjenje                  | Pogled v vesolje                        | Svetloba                          | Enakomerno gibanje     | <ul> <li>Skrij dogodke tipa skopina</li> <li>Skrij dogodke tipa uporabnik</li> <li>Skrij dogodke tipa other</li> </ul>          |
| Pregledna plošča                     |                           |                                         |                                   |                        |                                                                                                    |
| OŠ Železniki                         |                           |                                         |                                   |                        | Prisotni uporabniki                                                                                                    |
| Koledar                              | 7                         |                                         | plošč                             | lice                   | 1 prijavljen uporabnik (zadnjih 5 minut<br>Alenka Bertonceli                                                                    |
| 7.7.5.chp.a.datataka                 | Cile                      |                                         |                                   |                        |                                                                                                    |

Vsebino ploščice prikažeš s klikom na ploščico. Vsebino ploščice s klikom tudi zapreš.

/

| ♣ 8fi-ab                           | Merjenje                                                         | Pogled v vesolje                                                        | Svetloba        |                  | Enakomerno gibanje            | Krij dogodke tipa skupina     A Krij dogodke tipa uporabnik     A Krij dogodke tipa other |
|------------------------------------|------------------------------------------------------------------|-------------------------------------------------------------------------|-----------------|------------------|-------------------------------|-------------------------------------------------------------------------------------------|
| D Značke                           | 🖧 Merjenje                                                       |                                                                         |                 |                  | ð x                           | Prisotni uporabniki<br>1 prijavljen uporabnik (zadnjih 5 minut                            |
| ⊐ Merjenje                         | Galerija                                                         |                                                                         |                 |                  |                               | Arenka bertoncej                                                                          |
| Pogled v vesolje                   | Merjenje                                                         |                                                                         |                 |                  |                               |                                                                                           |
| ⊐ Svetloba                         | Merjenje s kljunastim merilom                                    |                                                                         |                 |                  |                               |                                                                                           |
| ⊐ Enakomerno gibanje               | Na zgornjem posnetku si ogl                                      | lej postopek merjenja s kljunastim me<br>rrske enote in merske priprave | rilom.          | »Mer             | jenje«                        |                                                                                           |
| ⊐ Sile                             | Predpone                                                         |                                                                         |                 |                  |                               |                                                                                           |
| Animirana navigacija<br>izključena | Več o predponah                                                  |                                                                         |                 |                  |                               |                                                                                           |
| Nastavitve podatkov                | 🧏 Pretvarjanje dolžinskih enot                                   |                                                                         |                 |                  |                               |                                                                                           |
| Pregledna plošča                   | Svoje znanje boš utrdil z naloga<br>v šolo, da ti jih pregledam. | ami, ki jih najdeš v mapi "Dodatne ı                                    | naloge". Naloge | si lahko natisne | š, jih rešiš ter jih prineseš |                                                                                           |
| 🕷 OŠ Železniki                     | Dodatne naloge                                                   |                                                                         |                 |                  |                               |                                                                                           |
| 🛱 Koledar                          | Merilni pripomočki.                                              |                                                                         |                 |                  |                               |                                                                                           |

| 🖀 Sodelujoči                  | J. TUZICU - MOTINU COTIUZUI                                                                                                | -                                                    |
|-------------------------------|----------------------------------------------------------------------------------------------------|------------------------------------------------------|
| Značke                        | Pregledna plošča / Moji predmeti / OŠ Železniki / Predmetna stopnja OŠ Železniki / Matematika / 9mat-mc                    | Vključi urejanje                                     |
| III Ocene                     |                                                                                                    |                                                      |
| 🗅 Splošno                     | Obvestila                                                                                                    | Koledar                                              |
| Ponovitev snovi 8.<br>razreda |                                                                                                    | → september 2020 ►                                   |
| Pitagorov izrek               | Ponovitev snovi 8. razreda poglavje                                                                                        | 1 2 3 4 5 6<br>7 8 9 10 11 12 13                     |
| 🗅 Poglavje 3                  | UL_Ponovitev snovi - naloge                                                                                                | 21 22 23 24 25 26 27<br>28 20 30                     |
| 🗅 Poglavje 4                  | Z nalogami na učnem listu lahko ponoviš in obnoviš znanje matematike 8. razreda.                                           | ina poglavja <sup>a spletno mesto</sup> a kategorija |
| 🗅 Poglavje 5                  |                                                                                                    | a predmet                                            |
| 🗅 Poglavje 6                  | Pitagorov izrek                                                                                                    | <ul> <li>Skrij dogodke tipa uporabnik</li> </ul>     |
| 🗅 Poglavje 7                  | 📜 UL_Pitagorov izrek_1                                                                                                    | 📼 📟 skrij dogodke tipa other                         |
| 🗅 Poglavje 8                  | V danem učnem listu so zbrane začetne naloge iz učbenika Skrivnosti števil in oblik 8 za učenje osnov Pitagorovega izreka. | Prisotni uporabniki                                  |
| 🗀 Poglavje 9                  |                                                                                                    | Ni prijavljenih uporabnikov (zadnjih 5 minut)        |

Iz učilnice se odjaviš tako, da klikneš na svoje ime na desni strani ekrana. Pojavi se meni, v katerem izbereš možnost **»Odjavi**«.

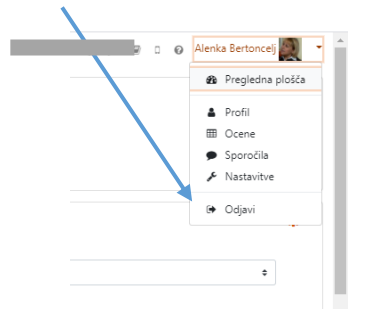